## **BT-DPRF-02**

# ((9)) 0800 205

# BELANGRIJK!

Voor aanvang van het werk moet de installateur deze installatie- & bedieningshandleiding in zijn geheel aandachtig lezen en tijdens het werken de hierin opgenomen instructies zorgvuldig naleven.

- Deze thermostaat mag alleen door speciaal getraind personeel worden gemonteerd, bediend en onderhouden. Personeel in opleiding mag uitsluitend onder toezicht van een ervaren monteur met dit product omgaan. De fabrikant is alleen wettelijk aansprakelijk voor de werking van de apparatuur wanneer de hierboven genoemde voorwaarden zijn

nageleefd. - Neem bij het werken met de thermostaat alle instructies in acht die in deze installatie- en bedieningshandleiding staan. Afwijkend gebruik is niet toegestaan. De fabrikant is niet aansprakelijk voor verkeerd of onoordeelkundig gebruik van de thermostaat. Vanwege veiligheidsredenen is het niet toegestaan om aanpassingen of wijzigingen aan te brengen Onderhoud mag uitsluitend worden uitgevoerd door servicemonteurs die door de fabrikant daartoe zijn aangewezen.

- Over welke functies de thermostaat beschikt, is afhankelijk van het model en de uitvoering. Deze installatiehandleiding maakt deel uit van het product en moet bewaard blijven.

## TOEPASSING

- De thermostaat BT-DPRF-02 is bedoeld voor het regelen van diverse elektrische verwarmingssystemen in combinatie met verschillende materialen.

- Deze thermostaat is geschikt voor woonruimten, kantoorruimten en industriële omgevingen. Controleer vooraf of de wijze van installeren overeenkomt met de ter plaatse geldende wet- en regelgeving.

## Inhoud

- Inleiding Bedieningsknoppen LED & display 1.1 1.2 Ferste installatie 2
- 2.1 Plaatsen van de batterijen
- 2.2
- Instellen tijd en datum Draadloze RF-verbinding maken 2.3 Met een ontvanger Met een centrale 2.3.1
- 2.3.2.
- 2.4 Starten
- De gewenste werking instellen 3
- Automatische werking 3.1
- 3.1.1 Handbediening, Comfort
- 3.1.2 Handbediening, Verlaagd
- 3.1.3 UIT-stand
- Automatische modus 3.1.4
- 3.1.5 Programma-modus 3.1.6 Vakantie-modus
- 3.1.7 Timer
- 3.2 Met een centrale
- 4 4.1 Speciale functies
- Vergrendeling bedieningsknoppen 4.2 Detectie open raam
- Informatie 4.3
- Parameter-menu's 5
- Technische kenmerken 6
- Storingen verhelpen Geavanceerde parametermenu's voor de installateur
- 8

### 1 Inleiding

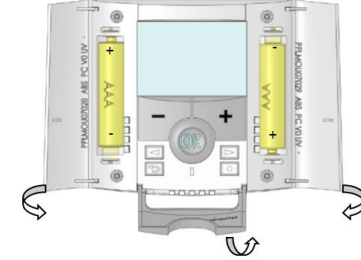

Elektronische, programmeerbare thermostaat met LCD-display voor het regelen van verschillende soorten verwarmingssystemen. Deze thermostaat helpt u om uw energieverbruik te

optimaliseren en het comfort te verhogen

- Modern design met zachte materialen. Draadloze tweewegcommunicatie op 868 MHz.

- "Makkelijk programmeren"-functie.

Weekprogramma's met stappen van 30 min
 Tijdelijke handbediening mogelijk.

## 1.2. LED & display

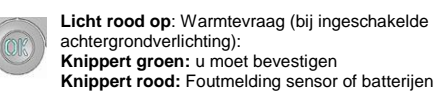

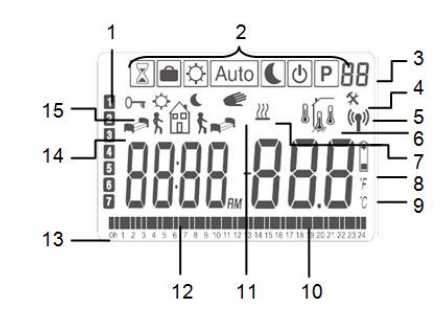

## Actuele dag van de week

- Ingestelde werking (actieve modus is omkaderd). 2: Programmanummer of parameternummer als "4"
- zichtbaar is.
- Installatie-parametermenu.
- 5: RF-communicatielogo. Type sensor en weergegeven temperatuur. 6:
- Regeling => Interne of externe sensor.
- J.
- Regeling => Vloersensor (alleen i.c.m. ontvanger)
- Regeling => Interne sensor met vloerlimiet. (alleen i.c.m. ontvanger)
- Indicator warmtevraag. 7:
- Indicator batterijen. 8:
- 9: Indicator batterijen.
  9: Indicator eenheden, °C of °F.
  10: Ingestelde of gemeten temperatuur wanneer "5"
- oplicht. Parameterwaarde wanneer "4" oplicht. 11: Tijdelijke handbediening ingeschakeld.
- Tijd of parameternaam wanneer "4" oplicht. 12:
- 13: Programma van deze dag
- (de tijdbalk knippert) 14: Pictogram voor programma maken, programmastatus bij normaal bedrijf.
- 15: Indicator vergrendeling.

## 2. Eerste installatie

Dit hoofdstuk helpt u bij de eerste keer instellen van de thermostaat.

## 2.1. Plaatsen van de batterijen

- Open de twee deksels aan de zijkanten en plaats de meegeleverde twee AAA-alkalinebatterijen (of verwijder de kleine beschermsticker als de batterijen al in hun compartiment zitten)

Sluit de twee deksels aan de zijkanten.

- De thermostaat vraagt u nu om de juiste datum en tijd in te stellen.

## 2.2. Instellen tijd en datum

De waarde die knippert, kunt u wijzigen met de knoppen (-) en (+) en daarna bevestigen met (OK). De thermostaat gaat dan automatisch naar de volgende waarde. Let op: U kunt terugkeren naar de vorige waarde door te drukken op de Escape-knop ( 🌥). Volgorde van de tijd- en datuminstelling:

Tijdstip en dag: Instelling van de uren. Instelling van de minuten. Instelling van de dag (1 = maandag)

Datum: Instelling dagnummer Instelling maandnummer (01 tot 12) Instelling jaartal

Daarna verschijnt de melding "Save" en knippert de groene LED, druk op (OK) om de ingestelde datum en tijd te accepteren. U kunt altijd de datum en tijd opnieuw instellen door tijdens

normaal bedrijf de Wijzigen-knop ( • ) twee tellen lang ingedrukt te houden.

# 2.3. Draadloze RF-verbinding maken

2.3.1. Met een ontvanger - Om de thermostaat te koppelen aan een ontvanger, moet u eerst de ontvanger in de modus « RF init » zetten. (Zie de handleiding van de ontvanger hoe u dit doet, alleen RF-ontvangers uit dezelfde modellenserie zijn compatibel) - Druk vervolgens 5 tellen lang op de Wijzigen-knop ( • ) op de thermostaat, daarna ziet u de parameter « RF ini » in het display staan.

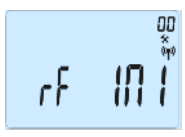

De thermostaat stuurt nu radiografisch een configuratiesignaal

naar de ontvanger. - Na een paar tellen verlaten de thermostaat en de ontvanger vanzelf de 'RF init'-modus, dit is de normale procedure wanneer de koppeling is gelukt.

- Controleer vervolgens het RF-bereik. Ga daartoe naar de te regelen ruimte. Plaats de thermostaat waar u hem wilt monteren (aan de muur of op een tafel ) en zet de thermostaat op de Comfort-stand (temperatuurinstelling 37 °C). Sluit de deur en kijk op de ontvanger of de nieuwe thermostaatinstelling is ontvangen. (Warmtevraag wordt doorgaans aangegeven door een rode LED op de ontvanger). - Ga terug naar de thermostaat en schakel hem uit. Controleer bij de ontvanger of deze ook is uitgeschakeld (rode LED licht niet meer op).

2.3.2. Met een centrale Koppel de thermostaat aan de central

## 2.4. Starten

De thermostaat is nu klaar voor gebruik. Bij levering werkt deze thermostaat automatisch Auto met het standaardprogramma "P1".

Maandag tot vrijdag 👬 t 🗄 t 抗 t 🕯 t

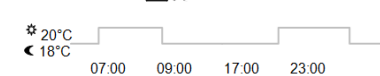

Zaterdag & zondag

**n**≓1∱ \* 20°C\_\_\_\_

< 18°C 08:00

Let op: U kunt programma's naar eigen wens aanpassen, zie hieronder bij "De gewenste werking instellen" het hoofdstuk

\$**n**≧1

23:00

"Programmeren" voor meer uitleg.

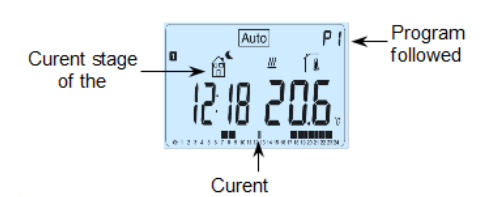

Als de achtergrondverlichting is uitgeschakeld, druk dan op (OK) om hem weer in te schakeler en druk daarna nogmaals op (OK) om de ingestelde streeftemperatuur te zien.

### 3. De gewenste werking instellen

Na het installeren biedt uw thermostaat verschillende gebruiksmogelijkheden.

- Afhankelijk van het type ontvanger dat aan uw thermostaat is gekoppeld, zijn er verschillende gebruiks- en regelfuncties beschikbaar (vloerregeling, ruimtetemperatuurregeling met vloerlimiet, sensordraadfunctie...)

## 3.1. Automatische werking (Beschikbaar voor alle typen ontvangers)

De thermostaat kan op verschillende manieren werken afhankeliik van uw leefgewoonten en gebruikswensen.

Andere werking instellen

- Druk op één van deze knoppen om

Verplaats het kader naar de gewenste

geselecteerde werking in te schakelen

knipperen en u kunt de instelling wijzigen.

3.1.3. UIT-stand

Let op:

Q

(▶).

weer te geven.

de regel met werking-symbolen te laten verschijnen.

werking en druk op (OK) om de

- Open het kleine deksel aan de voorzijde waar de navigatieknoppen( <) en ( >) achter ziti 🛛 👔 🖨 🗘 Auto 🕻 👲 P

3.1.1. Handbediening, Comfort

Handmatige instelling van de comfort-streeftemperatuur. Druk op (-) of (+). De comfort-streeftemperatuur begint nu te

3.1.2. Handbediening, Verlaagd

Druk op (-) of (+). De verlaagde streetfemperatuur begint nu te knipperen en u kunt de instelling wijzigen.

Handmatige instelling van een verlaagde streeftemperatuur.

Kies deze instelling als u de installatie uit wilt schakelen.

In deze instelling is de installatie niet beveiligd tegen vorst.

- Als er niets in het display staat, kunt u altijd op de knop (OK)

drukken om een paar tellen lang de actuele temperatuur en tijd

- U kunt opnieuw starten met de navigatieknoppen ( < ) en

3.1.4. Automatische modus

programma uit (standaard of zelf geprogrammeerd) volgens de instelde tijd en de Comfort- en Verlaagd-streeftemperaturen.

In deze instelling voert de thermostaat het gekozen

 $\leftarrow$ 

- Vorstbeveiligingsfunctie
- Vakantie- en bezoekfunctie.
- Permanent EEPROM-geheugen.
  Werkt 2 jaar lang op 2 AAA-batterijen.
- 2 parametermenu's (gebruiker en installateur)
  3 typen ontvangers voor elke denkbare toepassing.

## Als optie

Externe sensor voor verschillende regelfuncties. (vloer, gecombineerd...)

## 1.1. Bedieningsknoppen

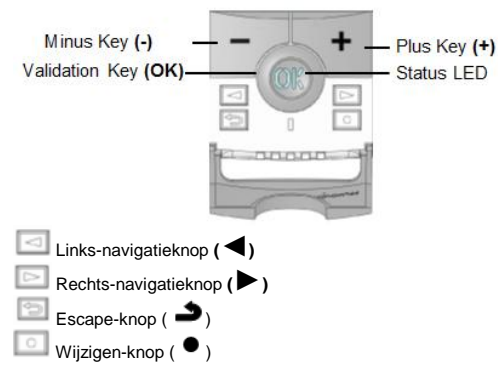

Als de radiografische verbinding goed werkt, stel dan de gewenste temperatuur in.

Werkt de radiografische verbinding niet goed, controleer dan de installatie (positie van de ontvanger, afstand...) of voer de 'RF init'-procedure nogmaals uit.

\* Het installeren gaat makkelijker als u de thermostaat tijdens het configureren in de buurt van de ontvanger houdt. (Neem hierbij wel een minimale afstand > 1 meter in acht.)

programma door op (-) of (+) te drukken. De thermostaat schakelt dan over op Timer-modus waarbij u een streeftemperatuur en een periode instelt. Na afloop van die periode schakelt de thermostaat vanzelf weer over naar automatisch bedrijf.

U kunt heel makkelijk handmatig ingrijpen in het ingestelde

3.1.5. Programma-modus

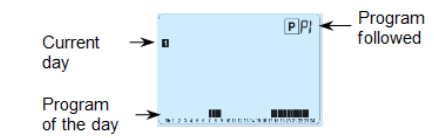

In de Programma-modus kiest u als eerste een programmanummer met de knoppen (-) en (+). U kunt kiezen uit de ingebouwde programma's P1 t/m P9 en de gebruikersprogramma's U1 t/m U4. Kiest u één van de ingebouwde programma's P1 t/m P9, dan kunt u het programma alleen bekijken en selecteren P1: Ochtend, avond & weekend

- P2: Ochtend, rond twaalven, avond & weekend
- P3: Dag & weekend
- P4: Avond & weekend
- Ochtend, avond (badkamer) P5:
- P6: Ochtend, middag & weekend
- 7 19 (kantoor) P7:
- 8 19 & zaterdag (winkel) P8:
- P9: Weekend (tweede huis)

(Zie de bijlagen voor een volledige beschrijving van de ingebouwde programma's)

(knipperende pictogrammen) u heeft twee keuzes:

PUI

1金 \_

1e keuze is het slapen-pictogram. (einde van de dag)

U kunt nu opnieuw de volgende stap van het programma

- Kies met de navigatieknoppen (  $\blacktriangleleft$  ) en (  $\blacktriangleright$  ) welke

Bij keuze van een gebruikersprogramma U1 t/m U4, als hierboven kunt u het programma bekijken,

U1, U2, U3, U4 = de hele week Comfort-instelling

- Druk op **(OK)** om uw keuze te bevestigen en terug te gaan naar het hoofdmenu (in de AUTO-modus)

- Druk op de Wijzigen-knop ( • ) om een gebruikersprogramma

Eerste stap van de dag (Comfort-temp.) Pas het tijdstip van opstaan aan.

Middelste stap van de dag ( CVerlaagd-

Middelste stap van de dag (Comfort-

Laatste stap van de dag (CVerlaagd-temp.) Pas het tijdstip van gaan slapen aan.

PUI

PUI

Pas het tijdstip van terugkomen

Pas het tijdstip van weggaan aan.

- Elke knipperende waarde of pictogram kunt u wijzigen met de

druk na het wijzigen op (OK) om naar de volgende stap te

- Nieuwe programma's beginnen altijd bij dag 1 (maandag).

Wanneer u op de knop ( • ) drukt, ziet u het volgende:

0600

PUI

(knipperende pictogrammen),

u heeft twee keuzes:

volgende stap te gaan.

Druk op (OK) om te bevestigen en naar de volgende stap te

U kunt nu de volgende stap van het programma kiezen

- 1e keuze is het slapen-pictogram. (einde van de dag)

<u>,</u>

ЫU

Druk na het instellen van de uren op (OK) om naar de

た田

龠

1200

Druk op (OK) om te bevestigen en naar de volgende stap te

U kunt nu direct met (-) en (+) het uur van terugkomst instellen.

dagprogramma toe te voegen. Druk na uw keuze op **(OK)** om te bevestigen

Stel daarna het uur van de stap in met (-) en (+)

- 2e keuze is het weggaan-pictogram om een stap aan het

PUI

PUI

PUI

U kunt nu het uur voor de eerste stap van het programma

-at

programmadag u wilt zien.

maar u kunt het ook aanpassen.

Symbolen en uitleg voor programma's:

temp.)

temp.)

- Een programmastap omvat 30 minuten.

aan.

Standaardinstelling:

aan te passen.

Ŭ

¶∰¶\$

▓▆╡

gaan.

knoppen (-) en (+),

wijzigen met (-) en (+).

 - 2e keuze is het weggaan-pictogram om een stap aan het dagprogramma toe te voegen. Druk na uw keuze op **(OK)** om te bevestigen en stel het uur

van deze stap in met (-) en (+),

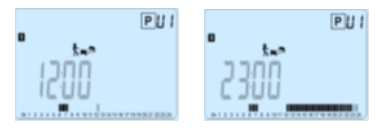

Druk op (OK) om te bevestigen en het instellen van de eerste dag te beëindigen

Vervolgens kunt u kiezen om dit dagprogramma naar alle volgende dagen te kopiëren.

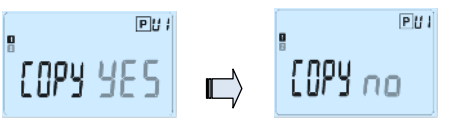

Kies voor "Yes" of "no" met de knoppen (-) en (+) en bevestig uw keuze met (OK).

- Kiest u voor "no", dan wordt u gevraagd om een programma voor dinsdag te creëren (herhaal daartoe de hierboven beschreven procedure.)

- Kiest u voor "Yes", dan kunt u het programma naar de volgende dagen kopiëren (dinsdag, woensdag... tot het einde van de week

(dag 7, zondag)). Wanneer u op (OK) drukt op de laatste dag (7, zondag) wordt u gevraagd het programma op te slaan ("SAVE").

Daarbij verschijnt de melding **"Save"** en knippert de groene LED:

PUI

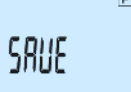

Druk op (OK) om uw programma op te slaan en terug te keren naar de AUTO-modus van het ingestelde programma. Druk op de Escape-knop ( 🌙 ) om uw wijzigingen in het gebruikersprogramma te negeren en terug te schakelen naar normaal bedriif.

3.1.6. Vakantie-modus De Vakantie-instelling activeert de vorstbeveiliging voor een bepaald aantal dagen. - Stel de gewenste duur in dagen "d" in met (-) of (+), druk op (OK) om te bevestigen. (instelbereik 1 tot 99 dagen) - De streeftemperatuur voor de vorstbeveiliging is vast ingesteld en kan worden aangepast in parametermenu-nr. 06 'HG', zie hoofdstuk 6. (Standaard 10 °C)

Het 💼 logo zal knipperen en het resterende aantal dagen wordt getoond tot het einde van de ingestelde periode.

Wilt u de Vakantie-functie voortijdig onderbreken, stel de duur dan in op "no" met de knop (-).

3.1.7. Timer

In de Timer-instelling kunt u de temperatuur voor een bepaalde duur instellen. Gebruik deze functie bijvoorbeeld als u enkele dagen lang ononderbroken thuis bent, of als u het programma een tijd lang

wilt onderbreken (wanneer u bezoek ontvangt bijv.) - Stel eerst de gewenste duur "H" in uren in wanneer de

periode korter is dan een dag, of stel het aantal dagen ``d'' in met (-) of (+), druk op (OK) om te bevestigen. (instelbereik 1 uur tot 99 dagen)

- Stel daarna de gewenste temperatuur in met (-) of (+), en druk daarna op (OK) om de functie te activeren. (Standaard

22 °C) Het alogo zal knipperen en het resterende aantal uren/dagen wordt getoond tot het einde van de ingestelde periode.

Wilt u de Timer-functie voortijdig onderbreken, stel de duur dan in op "no" met de knop (-).

## 3.2. Met een centrale

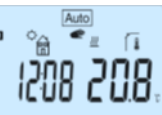

# 5. Parameter-menu's

De thermostaat beschikt over een parametermenu. U opent dit door de Wijzigen-knop ( $\bullet$ ) vijf tellen lang ingedrukt te houden. Dan verschijnt het parametermenu en ziet u het eerste parameterscherm.

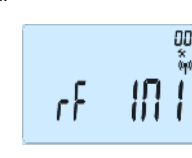

Gebruik daarna de navigatieknoppen (  $\blacktriangleleft$  ) en (  $\blacktriangleright$  ) om de parameter te selecteren die u wilt veranderen, kies een andere instelling met (OK), pas de waarde aan met (-) en (+) en bevestig uw wijziging met (OK).

U sluit het parametermenu af door de parameter « End » te selecteren en op (OK) te drukken.

| nr.                        | Standaardwaarde & andere mogelijkheden                                                                                                    |     |
|----------------------------|----------------------------------------------------------------------------------------------------|-----|
| 00                         | RF INI: Radioconfiguratie                                                                                                    |     |
|                            | Verstuurt een radiografisch koppelingssignaal om deze                                                                                                    |     |
|                            | RF thermostaat te koppelen aan een RF ontvanger.                                                                                                    |     |
|                            | Zet hierbij ook de ontvanger in de radioconfiguratie-                                                                                                    |     |
|                            | modus (bij een eenvoudig ontvanger moet u doorgaans                                                                                                    |     |
|                            | de knop ingedrukt houden tot een groen lampje oplicht,                                                                                                    |     |
| 01                         | de de fiandielaing van de ontvanger).                                                                                                    | 11. |
| 01                         | °C Celsius                                                                                                    |     |
|                            | °F Fahrenheit                                                                                                    |     |
| 02                         | : instelling type klok                                                                                                    | 11' |
|                            | <u>24H</u> (24:00)                                                                                                    |     |
|                            | 12H (12:00 AM /PM)                                                                                                    |     |
| 03                         | dst: Zomertijdomschakeling Zomer<->Winter                                                                                                    |     |
|                            | YES automatische omschakeling op datum.                                                                                                    |     |
|                            | no geen automatische omschakeling op datum.                                                                                                    |     |
| 04                         | AIrC: Interne sensor kalibreren                                                                                                    |     |
|                            | dezelfde streeftemperatuur:                                                                                                    |     |
|                            | Plaats een thermometer in de ruimte op 1.5 meter                                                                                                    | 11' |
|                            | boven de vloer (op dezelfde hoogte als de thermostaat)                                                                                                    |     |
|                            | en controleer na 1 uur wat de werkelijke                                                                                                    |     |
|                            | ruimtetemperatuur is.                                                                                                    |     |
|                            | Wanneer u de kalibratieparameter voor het eerst opent                                                                                                    |     |
|                            | staat er rechts <b>no</b> om aan te geven dat er geen                                                                                                    |     |
|                            | kalibratie is uitgevoerd                                                                                                    |     |
|                            | Voer met de knoppen (-) en (+) de werkelijke waarde in                                                                                                    |     |
|                            | die op de thermometer wordt weergegeven. Druk                                                                                                    |     |
|                            | daarna op (OK) om te bevestigen.                                                                                                    |     |
|                            | Nu vorschijnt de melding <b>"Vec</b> ": on de wearde wordt                                                                                                    |     |
|                            | Nu verschijnt de melding fes , en de waarde wordt                                                                                                    |     |
|                            | Wilt u een kalibratiewaarde wissen, druk dan on de                                                                                                    |     |
|                            |                                                                                                    |     |
|                            | Escape-Knop ( -).                                                                                                    |     |
|                            | u "                                                                                                    |     |
|                            | melding <b>no</b> .                                                                                                    |     |
|                            |                                                                                                    |     |
|                            | * Let op:                                                                                                    |     |
|                            | Gebruik fildens de gebele kalibratieperiode alleen het                                                                                                    |     |
|                            | verwermingeelement det deer de thermesteet werdt                                                                                                    |     |
|                            | verwarmingselement dat door de thermostaat wordt                                                                                                    |     |
| 05                         | verwarmingselement dat door de thermostaat wordt<br>geregeld.                                                                                                    |     |
| 05                         | verwarningselement dat door de thermostaat wordt<br>geregeld.<br>OutC, AMbC, FIrC: Externe sensor kalibreren<br>Voer dezelfde kalibratieprocedure uit als voor                                                                                                    |     |
| 05                         | verwarmingselement dat door de thermostaat wordt<br>geregeld.<br>OutC, AMbC, FIrC: Externe sensor kalibreren<br>Voer dezelfde kalibratieprocedure uit als voor<br>parameter                                                                                                    |     |
| 05                         | verwarmingselement dat door de thermostaat wordt<br>geregeld.<br>OutC, AMbC, FIrC: Externe sensor kalibreren<br>Voer dezelfde kalibratieprocedure uit als voor<br>parameter                                                                                                    |     |
| 05                         | vervarmingselement dat door de thermostaat wordt<br>geregeld.<br>OutC, AMbC, FIrC: Externe sensor kalibreren<br>Voer dezelfde kalibratieprocedure uit als voor<br>parameter<br>"04 AirC" hierboven.                                                                                                    |     |
| 05                         | verwarmingselement dat door de thermostaat wordt<br>geregeld.<br>OutC, AMbC, FIrC: Externe sensor kalibreren<br>Voer dezelfde kalibratieprocedure uit als voor<br>parameter<br>"04 AirC" hierboven.<br>HG: Temperatuurinstelling vorstbeveiliging<br>Standaardwaarde 10 °C                                                                                                    |     |
| 05                         | verwarmingselement dat door de thermostaat wordt<br>geregeld.<br>OutC, AMbC, FIrC: Externe sensor kalibreren<br>Voer dezelfde kalibratieprocedure uit als voor<br>parameter<br>"04 AirC" hierboven.<br>HG: Temperatuurinstelling vorstbeveiliging<br>Standaardwaarde 10 °C.<br>Wiizig met de knoppen (-) en (+) de                                                                                                    |     |
| 05                         | verwarningselement dat door de thermostaat wordt<br>geregeld.<br>OutC, AMbC, FIrC: Externe sensor kalibreren<br>Voer dezelfde kalibratieprocedure uit als voor<br>parameter<br>"04 AirC" hierboven.<br>HG: Temperatuurinstelling vorstbeveiliging<br><u>Standaardwaarde 10 °C.</u><br>Wijzig met de knoppen (-) en (+) de<br>temperatuurinstelling voor de vorstbeveiliging. Druk                                                                                                    |     |
| 05                         | verwarmingselement dat door de thermostaat wordt<br>geregeld.<br>OutC , AMbC , FIrC: Externe sensor kalibreren<br>Voer dezelfde kalibratieprocedure uit als voor<br>parameter<br>"04 AirC" hierboven.<br>HG: Temperatuurinstelling vorstbeveiliging<br><u>Standaardwaarde 10 °C.</u><br>Wijzig met de knoppen (-) en (+) de<br>temperatuurinstelling voor de vorstbeveiliging. Druk<br>daarna op (OK) om te bevestigen.                                                                                                    |     |
| 05<br>06<br>07             | verwarmingselement dat door de thermostaat wordt<br>geregeld.<br>OutC , AMbC , FIrC: Externe sensor kalibreren<br>Voer dezelfde kalibratieprocedure uit als voor<br>parameter<br>"04 AirC" hierboven.<br>HG: Temperatuurinstelling vorstbeveiliging<br><u>Standaardwaarde 10 °C.</u><br>Wijzig met de knoppen (-) en (+) de<br>temperatuurinstelling voor de vorstbeveiliging. Druk<br>daarna op (OK) om te bevestigen.<br>ITCS: YES, no                                                                                                    |     |
| 05<br>06<br>07             | verwarmingselement dat door de thermostaat wordt<br>geregeld.<br>OutC , AMbC , FIrC: Externe sensor kalibreren<br>Voer dezelfde kalibratieprocedure uit als voor<br>parameter<br>"04 AirC hierboven.<br>HG: Temperatuurinstelling vorstbeveiliging<br><u>Standaardwaarde 10 °C</u> .<br>Wijzig met de knoppen (-) en (+) de<br>temperatuurinstelling voor de vorstbeveiliging. Druk<br>daarna op (OK) om te bevestigen.<br>ITCS: YES, no<br>Het 'Intelligent Temperature Control System' schakelt                                                                                                    |     |
| 05<br>06<br>07             | verwarming selement dat door de thermostaat wordt<br>geregeld.<br>OutC , AMbC , FIrC: Externe sensor kalibreren<br>Voer dezelfde kalibratieprocedure uit als voor<br>parameter<br>"04 AirC" hierboven.<br>HG: Temperatuurinstelling vorstbeveiliging<br><u>Standaardwaarde 10 °C</u> .<br>Wijzig met de knoppen (-) en (+) de<br>temperatuurinstelling voor de vorstbeveiliging. Druk<br>daarna op (OK) om te bevestigen.<br>ITCS: YES, no<br>Het 'Intelligent Temperature Control System' schakelt<br>uw verwarming (maximaal 2 uur) van tevoren in om op                                                                                                    |     |
| 05<br>06<br>07             | verwarmingselement dat door de thermostaat wordt<br>geregeld.<br>OutC, AMbC, FIrC: Externe sensor kalibreren<br>Voer dezelfde kalibratieprocedure uit als voor<br>parameter<br>"04 AirC" hierboven.<br>HG: Temperatuurinstelling vorstbeveiliging<br><u>Standaardwaarde 10 °C.</u><br>Wijzig met de knoppen (-) en (+) de<br>temperatuurinstelling voor de vorstbeveiliging. Druk<br>daarna op (OK) om te bevestigen.<br>ITCS: YES, no<br>Het 'Intelligent Temperature Control System' schakelt<br>uw verwarming (maximaal 2 uur) van tevoren in om op<br>het geprogrammeerde tijdstip in uw weekprogramma de<br>gewenste tomperature to reclineeren                                                                                                    |     |
| 05<br>06<br>07             | verwarming construction of the thermostate wordt<br>geregeld.<br>OutC , AMbC , FIrC: Externe sensor kalibreren<br>Voer dezelfde kalibratieprocedure uit als voor<br>parameter<br>"04 AirC hierboven.<br>HG: Temperatuurinstelling vorstbeveiliging<br>Standaardwaarde 10 °C.<br>Wijzig met de knoppen (-) en (+) de<br>temperatuurinstelling voor de vorstbeveiliging. Druk<br>daarna op (OK) om te bevestigen.<br>ITCS: YES, no<br>Het 'Intelligent Temperature Control System' schakelt<br>uw verwarming (maximaal 2 uur) van tevoren in om op<br>het geprogrammeerde tijdstip in uw weekprogramma de<br>gewenste temperatuur te realiseren.<br>Deze automatische regeling werkt als volrt:                                                                                                    |     |
| 05<br>06<br>07             | verwarmingselement dat door de thermostaat wordt<br>geregeld.<br>OutC , AMbC , FIrC: Externe sensor kalibreren<br>Voer dezelfde kalibratieprocedure uit als voor<br>parameter<br>"04 AirC" hierboven.<br>HG: Temperatuurinstelling vorstbeveiliging<br><u>Standaardwaarde 10 °C.</u><br>Wijzig met de knoppen (-) en (+) de<br>temperatuurinstelling voor de vorstbeveiliging. Druk<br>daarna op (OK) om te bevestigen.<br>ITCS: YES, no<br>Het 'Intelligent Temperature Control System' schakelt<br>uw verwarming (maximaal 2 uur) van tevoren in om op<br>het geprogrammeerde tijdstip in uw weekprogramma de<br>gewenste temperatuur te realiseren.<br>Deze automatische regeling werkt als volgt:<br>Wanneer u de thermostaat voor de eerste keer                                                                                                    |     |
| 05<br>06<br>07             | verwarmingselement dat door de thermostaat wordt<br>geregeld.<br>OutC , AMbC , FIrC: Externe sensor kalibreren<br>Voer dezelfde kalibratieprocedure uit als voor<br>parameter<br>"04 AirC" hierboven.<br>HG: Temperatuurinstelling vorstbeveiliging<br><u>Standaardwaarde 10 °C.</u><br>Wijzig met de knoppen (-) en (+) de<br>temperatuurinstelling voor de vorstbeveiliging. Druk<br>daarna op (OK) om te bevestigen.<br>ITCS: YES, no<br>Het 'Intelligent Temperature Control System' schakelt<br>uw verwarming (maximaal 2 uur) van tevoren in om op<br>het geprogrammeerde tijdstip in uw weekprogramma de<br>gewenste temperatuur te realiseren.<br>Deze automatische regeling werkt als volgt:<br>Wanneer u de thermostaat voor de eerste keer<br>inschakelt, meet het de tijd die het kost om de                                                                                                    |     |
| 05<br>06<br>07             | verwarning selement dat door de thermostaat wordt<br>geregeld.<br>OutC , AMbC , FIrC: Externe sensor kalibreren<br>Voer dezelfde kalibratieprocedure uit als voor<br>parameter<br>"04 AirC" hierboven.<br>HG: Temperatuurinstelling vorstbeveiliging<br><u>Standaardwaarde 10 °C.</u><br>Wijzig met de knoppen (-) en (+) de<br>temperatuurinstelling voor de vorstbeveiliging. Druk<br>daarna op (OK) om te bevestigen.<br>ITCS: YES, no<br>Het 'Intelligent Temperature Control System' schakelt<br>uw verwarming (maximaal 2 uur) van tevoren in om op<br>het geprogrammeerde tijdstip in uw weekprogramma de<br>gewenste temperatuur te realiseren.<br>Deze automatische regeling werkt als volgt:<br>Wanneer u de thermostaat voor de eerste keer<br>inschakelt, meet het de tijd die het kost om de<br>ingestelde temperatuur te bereiken. De thermostaat                                                                                                    |     |
| 05<br>06<br>07             | verwarming selement dat door de thermostaat wordt<br>geregeld.<br>OutC, AMbC, FIrC: Externe sensor kalibreren<br>Voer dezelfde kalibratieprocedure uit als voor<br>parameter<br>"04 AirC" hierboven.<br>HG: Temperatuurinstelling vorstbeveiliging<br><u>Standaardwaarde 10 °C.</u><br>Wijzig met de knoppen (-) en (+) de<br>temperatuurinstelling voor de vorstbeveiliging. Druk<br>daarna op (OK) om te bevestigen.<br>ITCS: YES, no<br>Het 'Intelligent Temperature Control System' schakelt<br>uw verwarming (maximaal 2 uur) van tevoren in om op<br>het geprogrammeerde tijdstip in uw weekprogramma de<br>gewenste temperatuur te realiseren.<br>Deze automatische regeling werkt als volgt:<br>Wanneer u de thermostaat voor de eerste keer<br>inschakelt, meet het de tijd die het kost om de<br>ingestelde temperatuur te breiken. De thermostaat<br>meet bij elke programmawijziging opnieuw deze tijd om                                                                                                    |     |
| 05                         | verwarming selement dat door de thermostaat wordt<br>geregeld.<br>OutC , AMbC , FIrC: Externe sensor kalibreren<br>Voer dezelfde kalibratieprocedure uit als voor<br>parameter<br>"04 AirC ' hierboven.<br>HG: Temperatuurinstelling vorstbeveiliging<br><u>Standaardwaarde 10 °C.</u><br>Wijzig met de knoppen (-) en (+) de<br>temperatuurinstelling voor de vorstbeveiliging. Druk<br>daarna op (OK) om te bevestigen.<br>ITCS: YES, no<br>Het 'Intelligent Temperature Control System' schakelt<br>uw verwarming (maximaal 2 uur) van tevoren in om op<br>het geprogrammeerde tijdstip in uw weekprogramma de<br>gewenste temperatuur te realiseren.<br>Deze automatische regeling werkt als volgt:<br>Wanneer u de thermostaat voor de eerste keer<br>inschakelt, meet het de tijd die het kost om de<br>ingestelde temperatuur te bereiken. De thermostaat<br>meet bij elke programmawijziging opnieuw deze tijd om<br>te compenseren voor externe invloeden en                                                                                                    |     |
| 05                         | verwarningselement dat door de thermostaat wordt<br>geregeld.<br>OutC , AMbC , FIrC: Externe sensor kalibreren<br>Voer dezelfde kalibratieprocedure uit als voor<br>parameter<br>"04 AirC" hierboven.<br>HG: Temperatuurinstelling vorstbeveiliging<br><u>Standaardwaarde 10 °C.</u><br>Wijzig met de knoppen (-) en (+) de<br>temperatuurinstelling voor de vorstbeveiliging. Druk<br>daarna op (OK) om te bevestigen.<br>ITCS: YES, no<br>Het 'Intelligent Temperature Control System' schakelt<br>uw verwarning (maximaal 2 uur) van tevoren in om op<br>het geprogrammeerde tijdstip in uw weekprogramma de<br>gewenste temperatuur te realiseren.<br>Deze automatische regeling werkt als volgt:<br>Wanneer u de thermostaat voor de eerste keer<br>inschakelt, meet het de tijd die het kost om de<br>ingestelde temperatuur te bereiken. De thermostaat<br>met bij elke programmawijziging opnieuw deze tijd om<br>te compenseren voor externe invloeden en<br>temperatuurveranderingen. U kunt hiermee dus uw                                                                                                    |     |
| 05<br>06<br>07             | verwarmingselement dat door de thermostaat wordt<br>geregeld.<br>OutC , AMbC , FIrC: Externe sensor kalibreren<br>Voer dezelfde kalibratieprocedure uit als voor<br>parameter<br>"04 AirC" hierboven.<br>HG: Temperatuurinstelling vorstbeveiliging<br><u>Standaardwaarde 10 °C.</u><br>Wijzig met de knoppen (-) en (+) de<br>temperatuurinstelling voor de vorstbeveiliging. Druk<br>daarna op (OK) om te bevestigen.<br>ITCS: YES, no<br>Het 'Intelligent Temperature Control System' schakelt<br>uw verwarming (maximaal 2 uur) van tevoren in om op<br>het geprogrammeerde tijdstip in uw weekprogramma de<br>gewenste temperatuur te realiseren.<br>Deze automatische regeling werkt als volgt:<br>Wanneer u de thermostaat voor de eerste keer<br>inschakelt, meet het de tijd die het kost om de<br>ingestelde temperatuur te bereiken. De thermostaat<br>meet bij elke programmavijziging opnieuw deze tijd om<br>te compenseren voor externe invloeden en<br>temperatuurveranderingen. U kunt hiermee dus uw<br>thermostaat programmeren zonder rekening te houden                                                                                                    |     |
| 05<br>06<br>07             | verwarmingselement dat door de thermostaat wordt<br>geregeld.<br>OutC , AMbC , FIrC: Externe sensor kalibreren<br>Voer dezelfde kalibratieprocedure uit als voor<br>parameter<br>"04 AirC" hierboven.<br>HG: Temperatuurinstelling vorstbeveiliging<br><u>Standaardwaarde 10 °C.</u><br>Wijzig met de knoppen (-) en (+) de<br>temperatuurinstelling voor de vorstbeveiliging. Druk<br>daarna op (OK) om te bevestigen.<br>ITCS: YES, no<br>Het 'Intelligent Temperature Control System' schakelt<br>uw verwarming (maximaal 2 uur) van tevoren in om op<br>het geprogrammeerde tijdstip in uw weekprogramma de<br>gewenste temperatuur te realiseren.<br>Deze automatische regeling werkt als volgt:<br>Wanneer u de thermostaat voor de eerste keer<br>inschakelt, meet het de tijd die het kost om de<br>ingestelde temperatuur te bereiken. De thermostaat<br>meet bij elke programmawijziging opnieuw deze tijd om<br>te compenseren voor externe invloeden en<br>temperatuurveranderingen. U kunt hiermee dus uw<br>thermostaat programmeren zonder rekening te houden<br>met de vereiste opwarmtijd omdat de thermostaat daar<br>zelf automatische regeling we houdt                                                                                                    |     |
| 05<br>06<br>07             | verwarmingselement dat door de thermostaat wordt<br>geregeld.<br>OutC, AMbC, FIrC: Externe sensor kalibreren<br>Voer dezelfde kalibratieprocedure uit als voor<br>parameter<br>"04 AirC" hierboven.<br>HG: Temperatuurinstelling vorstbeveiliging<br><u>Standaardwaarde 10 °C.</u><br>Wijzig met de knoppen (-) en (+) de<br>temperatuurinstelling voor de vorstbeveiliging. Druk<br>daarna op (OK) om te bevestigen.<br>ITCS: YES, no<br>Het 'Intelligent Temperature Control System' schakelt<br>uw verwarming (maximaal 2 uur) van tevoren in om op<br>het geprogrammeerde tijdstip in uw weekprogramma de<br>gewenste temperatuur te realiseren.<br>Deze automatische regeling werkt als volgt:<br>Wanneer u de thermostaat voor de eerste keer<br>inschakelt, meet het de tijd die het kost om de<br>ingestelde temperatuur te preiken. De thermostaat<br>meet bij elke programmawijziging opnieuw deze tijd om<br>te compenseren voor externe invloeden en<br>temperatuurveranderingen. U kunt hiermee dus uw<br>thermostaat programmeren zonder rekening te houden<br>met de vereiste opwarmtijd omdat de thermostaat daar<br>zelf automatisch rekening mee houdt.<br>Ctr ALI : Fabriekispistellingene herstellen                                                                                                    |     |
| 05<br>06<br>07<br>08       | verwarmingselement dat door de thermostaat wordt<br>geregeld.<br>OutC , AMbC , FIrC: Externe sensor kalibreren<br>Voer dezelfde kalibratieprocedure uit als voor<br>parameter<br>"04 AirC hierboven.<br>HG: Temperatuurinstelling vorstbeveiliging<br><u>Standaardwaarde 10 °C.</u><br>Wijzig met de knoppen (-) en (+) de<br>temperatuurinstelling voor de vorstbeveiliging. Druk<br>daarna op (OK) om te bevestigen.<br>ITCS: YES, no<br>Het 'Intelligent Temperature Control System' schakelt<br>uw verwarming (maximaal 2 uur) van tevoren in om op<br>het geprogrammeerde tijdstip in uw weekprogramma de<br>gewenste temperatuur te realiseren.<br>Deze automatische regeling werkt als volgt:<br>Wanneer u de thermostaat voor de eerste keer<br>inschakelt, meet het de tijd die het kost om de<br>ingestelde temperatuur te bereiken. De thermostaat<br>meet bij elke programmawijziging opnieuw deze tijd om<br>te compenseren voor externe invloeden en<br>temperatuurveranderingen. U kunt hiermee dus uw<br>thermostaat programmer zonder rekening te houden<br>met de vereiste opwarmtijd omdat de thermostaat daar<br>zelf automatisch rekening mee houdt.<br>CIr ALL: Fabrieksinstellingen herstellen<br>Houd de kopo (OK) tien tellen lang ingedrukt om alle                                                                                                    |     |
| 05<br>06<br>07<br>08       | verwarmingselement dat door de thermostaat wordt<br>geregeld.<br>OutC , AMbC , FIrC: Externe sensor kalibreren<br>Voer dezelfde kalibratieprocedure uit als voor<br>parameter<br>"04 AirC hierboven.<br>HG: Temperatuurinstelling vorstbeveiliging<br><u>Standaardwaarde 10 °C.</u><br>Wijzig met de knoppen (-) en (+) de<br>temperatuurinstelling voor de vorstbeveiliging. Druk<br>daarna op (OK) om te bevestigen.<br>ITCS: YES, no<br>Het 'Intelligent Temperature Control System' schakelt<br>uw verwarming (maximaal 2 uur) van tevoren in om op<br>het geprogrammeerde tijdstip in uw weekprogramma de<br>gewenste temperatuur te realiseren.<br>Deze automatische regeling werkt als volgt:<br>Wanneer u de thermostaat voor de eerste keer<br>inschakelt, meet het de tijd die het kost om de<br>ingestelde temperatuur te bereiken. De thermostaat<br>meet bij elke programmawijziging opnieuw deze tijd om<br>te compenseren voor externe invloeden en<br>temperatuurveranderingen. U kunt hiermee dus uw<br>thermostaat programmer zonder rekening te houden<br>met de vereiste opwarmtijd omdat de thermostaat daar<br>zelf automatisch rekening mee houdt.<br>CIr ALL: Fabrieksinstellingen herstellen<br>Houd de knop (OK) tien tellen lang ingedrukt om alle<br>temperatuurinstellingen en gebruikersbaarameters in                                                                                                    |     |
| 05<br>06<br>07             | verwarningselement dat door de thermostaat wordt<br>geregeld.<br>OutC , AMbC , FIrC: Externe sensor kalibreren<br>Voer dezelfde kalibratieprocedure uit als voor<br>parameter<br>"04 AirC" hierboven.<br>HG: Temperatuurinstelling vorstbeveiliging<br><u>Standaardwaarde 10 °C.</u><br>Wijzig met de knoppen (-) en (+) de<br>temperatuurinstelling voor de vorstbeveiliging. Druk<br>daarna op (OK) om te bevestigen.<br>ITCS: YES, no<br>Het 'Intelligent Temperature Control System' schakelt<br>uw verwarning (maximaal 2 uur) van tevoren in om op<br>het geprogrammeerde tijdstip in uw weekprogramma de<br>gewenste temperatuur te realiseren.<br>Deze automatische regeling werkt als volgt:<br>Wanneer u de thermostaat voor de eerste keer<br>inschakelt, meet het de tijd die het kost om de<br>ingestelde temperatuur te bereiken. De thermostaat<br>meet bij elke programmeerne zonder rekening te houden<br>met de vereiste opwarmtijd omdat de thermostaat daar<br>zelf automatisch rekening mee houdt.<br>CIr ALL: Fabrieksinstellingen herstellen<br>Houd de knop (OK) tien tellen lang ingedrukt om alle<br>temperatuurinstellingen en gebruikersparameters in<br>deze menu's terug te zetten op de fabrieksinstellingen.                                                                                                    |     |
| 05<br>06<br>07<br>08       | <ul> <li>verwarmingselement dat door de thermostaat wordt geregeld.</li> <li>OutC , AMbC , FIrC: Externe sensor kalibreren Voer dezelfde kalibratieprocedure uit als voor parameter</li> <li>"04 AirC <sup>*</sup> hierboven.</li> <li>HG: Temperatuurinstelling vorstbeveiliging Standaardwaarde 10 °C.</li> <li>Wijzig met de knoppen (-) en (+) de temperatuurinstelling voor de vorstbeveiliging. Druk daarna op (OK) om te bevestigen.</li> <li>ITCS: YES, no</li> <li>Het 'Intelligent Temperature Control System' schakelt uw verwarming (maximaal 2 uur) van tevoren in om op het geprogrammeerde tijdstip in uw weekprogramma de gewenste temperatuur te realiseren.</li> <li>Deze automatische regeling werkt als volgt: Wanneer u de thermostaat voor de eerste keer inschakelt, meet het de tijd die het kost om de ingestelde temperatuur te bereiken. De thermostaat meet bij elke programmeern zonder rekening te houden met de vereiste opwarmtijd omdat de thermostaat daar zelf automatisch rekening mee houdt.</li> <li>CIr ALL: Fabrieksinstellingen herstellen</li> <li>Houd de knop (OK) tien tellen lang ingedrukt om alle temperatuurinstellingen en gebruikersparameters in deze menu's terug te zetten op de fabrieksinstellingen.</li> </ul>                                                                                                    |     |
| 05<br>06<br>07<br>08       | verwarmingselement dat door de thermostaat wordt<br>geregeld.<br>OutC, AMbC, FIrC: Externe sensor kalibreren<br>Voer dezelfde kalibratieprocedure uit als voor<br>parameter<br>"04 AirC" hierboven.<br>HG: Temperatuurinstelling vorstbeveiliging<br><u>Standaardwaarde 10 °C.</u><br>Wijzig met de knoppen (-) en (+) de<br>temperatuurinstelling voor de vorstbeveiliging. Druk<br>daarna op (OK) om te bevestigen.<br>ITCS: YES, no<br>Het 'Intelligent Temperature Control System' schakelt<br>uw verwarming (maximaal 2 uur) van tevoren in om op<br>het geprogrammeerde tijdstip in uw weekprogramma de<br>gewenste temperatuur te realiseren.<br>Deze automatische regeling werkt als volgt:<br>Wanneer u de thermostaat voor de eerste keer<br>inschakelt, meet het de tijd die het kost om de<br>ingestelde temperatuur te breiken. De thermostaat<br>meet bij elke programmawijziging opnieuw deze tijd om<br>te compenseren voor externe invloeden en<br>temperatuurveranderingen. U kunt hiermee dus uw<br>thermostaat programmeren zonder rekening te houden<br>met de vereiste opwarmtijd omdat de thermostaat daar<br>zelf automatisch rekening mee houdt.<br>CIr ALL: Fabrieksinstellingen herstellen<br>Houd de knop (OK) tien tellen lang ingedrukt om alle<br>temperatuurinstellingen en gebruikersparameters in<br>deze menu's terug te zetten op de fabrieksinstellingen.<br>Ook alle gebruikersprogramma's worden hierbij gewist.<br>Let op:                                                                                                    |     |
| 05<br>06<br>07<br>08       | verwarmingselement dat door de thermostaat wordt<br>geregeld.<br>OutC , AMbC , FIrC: Externe sensor kalibreren<br>Voer dezelfde kalibratieprocedure uit als voor<br>parameter<br>"04 AirC" hierboven.<br>HG: Temperatuurinstelling vorstbeveiliging<br><u>Standaardwaarde 10 °C.</u><br>Wijzig met de knoppen (-) en (+) de<br>temperatuurinstelling voor de vorstbeveiliging. Druk<br>daarna op (OK) om te bevestigen.<br>ITCS: YES, no<br>Het 'Intelligent Temperature Control System' schakelt<br>uw verwarming (maximaal 2 uur) van tevoren in om op<br>het geprogrammeerde tijdstip in uw weekprogramma de<br>gewenste temperatuur te realiseren.<br>Deze automatische regeling werkt als volgt:<br>Wanneer u de thermostaat voor de eerste keer<br>inschakelt, meet het de tijd die het kost om de<br>ingestelde temperatuur te bereiken. De thermostaat<br>meet bij elke programmawijziging opnieuw deze tijd om<br>te compenseren voor externe invloeden en<br>temperatuurveranderingen. U kunt hiermee dus uw<br>thermostaat programmer zonder rekening te houden<br>met de vereiste opwarmtijd omdat de thermostaat daar<br>zelf automatisch rekening mee houdt.<br>CIr ALL: Fabrieksinstellingen herstellen<br>Houd de knop (OK) tien tellen lang ingedrukt om alle<br>temperatuurinstellingen en gebruikersparameters in<br>deze menu's terug te zetten op de fabrieksinstellingen.<br>Ook alle gebruikersprogramma's worden hierbij gewist.<br>Let op:<br>Zorg dat u alle benodigdheden bij de hand heeft om de                                                                                                    |     |
| 05<br>06<br>07<br>08       | verwarmingselement dat door de thermostaat wordt<br>geregeld.<br>OutC , AMbC , FIrC: Externe sensor kalibreren<br>Voer dezelfde kalibratieprocedure uit als voor<br>parameter<br>"04 AirC hierboven.<br>HG: Temperatuurinstelling vorstbeveiliging<br><u>Standaardwaarde 10 °C.</u><br>Wijzig met de knoppen (-) en (+) de<br>temperatuurinstelling voor de vorstbeveiliging. Druk<br>daarna op (OK) om te bevestigen.<br>ITCS: YES, no<br>Het 'Intelligent Temperature Control System' schakelt<br>uw verwarming (maximaal 2 uur) van tevoren in om op<br>het geprogrammeerde tijdstip in uw weekprogramma de<br>gewenste temperatuur te realiseren.<br>Deze automatische regeling werkt als volgt:<br>Wanneer u de thermostaat voor de eerste keer<br>inschakelt, meet het de tijd die het kost om de<br>ingestelde temperatuur te bereiken. De thermostaat<br>meet bij elke programmeern zonder rekening te houden<br>met de vereiste opwarmtijd omdat de thermostaat daar<br>zelf automatisch rekening mee houdt.<br>CIr ALL: Fabrieksinstellingen herstellen<br>Houd de knop (OK) tien tellen lang ingedrukt om alle<br>temperatuurinstellingen en gebruikersparameters in<br>deze menu's terug te zetten op de fabrieksinstellingen.<br>Ook alle gebruikersprogramma's worden hierbij gewist.<br>Let op:<br>Zorg dat u alle benodigdheden bij de hand heeft om de<br>thermostaat opnieuw in te stellen voordat u deze functie                                                                                                    |     |
| 05 06 07 08                | <ul> <li>verwarmingselement dat door de thermostaat wordt geregeld.</li> <li>OutC , AMbC , FIrC: Externe sensor kalibreren Voer dezelfde kalibratieprocedure uit als voor parameter</li> <li>"04 AirC hierboven.</li> <li>HG: Temperatuurinstelling vorstbeveiliging Standaardwaarde 10 °C.</li> <li>Wijzig met de knoppen (-) en (+) de temperatuurinstelling voor de vorstbeveiliging. Druk daarna op (OK) om te bevestigen.</li> <li>ITCS: YES, no</li> <li>Het 'Intelligent Temperature Control System' schakelt uw verwarming (maximaal 2 uur) van tevoren in om op het geprogrammeerde tijdstip in uw weekprogramma de gewenste temperatuur te realiseren.</li> <li>Deze automatische regeling werkt als volgt:</li> <li>Wanneer u de thermostaat voor de eerste keer inschakelt, meet het de tijd die het kost om de ingestelde temperatuur te bereiken. De thermostaat meet bij elke programmeern zonder rekening the houden met de vereiste opwarmtijd omdat de thermostaat daar zelf automatisch rekening mee houdt.</li> <li>CIr ALL: Fabrieksinstellingen herstellen</li> <li>Houd de knop (OK) tien tellen lang ingedrukt om alle temperatuurinstellingen en gebruikersparameters in deze menu's terug te zetten op de fabrieksinstellingen. Ook alle gebruikersprogramma's worden hierbij gewist.</li> <li>Let op:</li> <li>Zorg dat u alle benodigdheden bij de hand heeft om de thermostaat opnieuw in te stellen voordat u deze functie gebruikersprogramma's worden u deze functie gebruikersprogramme of de DT DEF 02 is</li> </ul>                                                                                                    |     |
| 05<br>06<br>07<br>08<br>08 | <ul> <li>Verwarmingselement dat door de thermostaat wordt geregeld.</li> <li>OutC , AMbC , FIrC: Externe sensor kalibreren Voer dezelfde kalibratieprocedure uit als voor parameter</li> <li>"04 AirC <sup>*</sup> hierboven.</li> <li>HG: Temperatuurinstelling vorstbeveiliging Standaardwaarde 10 °C.</li> <li>Wijzig met de knoppen (-) en (+) de temperatuurinstelling voor de vorstbeveiliging. Druk daarna op (OK) om te bevestigen.</li> <li>ITCS: YES, no</li> <li>Het 'Intelligent Temperature Control System' schakelt uw verwarming (maximaal 2 uur) van tevoren in om op het geprogrammeerde tijdstip in uw weekprogramma de gewenste temperatuur te realiseren.</li> <li>Deze automatische regeling werkt als volgt:</li> <li>Wanneer u de thermostaat voor de eerste keer inschakelt, meet het de tijd die het kost om de ingestelde temperatuur te bereiken. De thermostaat meet bij elke programmeerne zonder rekening the houden met de vereiste opwarmtijd omdat de thermostaat daar zelf automatisch rekening mee houdt.</li> <li>CIr ALL: Fabrieksinstellingen herstellen</li> <li>Houd de knop (OK) tien tellen lang ingedrukt om alle temperatuurinstellingen en gebruikersparameters in deze menu's terug te zetten op de fabrieksinstellingen. Ook alle gebruikersprogramma's worden hierbij gewist.</li> <li>Let op:</li> <li>Zorg dat u alle benodigdheden bij de hand heeft om de thermostaat opnieuw in te stellen voordat u deze functie gebruikt.</li> </ul>                                                                                                    |     |
| 05<br>06<br>07<br>08<br>09 | verwarmingselement dat door de thermostaat wordt<br>geregeld.<br>OutC, AMbC, FIrC: Externe sensor kalibreren<br>Voer dezelfde kalibratieprocedure uit als voor<br>parameter<br>"04 AirC" hierboven.<br>HG: Temperatuurinstelling vorstbeveiliging<br><u>Standaardwaarde 10 °C.</u><br>Wijzig met de knoppen (-) en (+) de<br>temperatuurinstelling voor de vorstbeveiliging. Druk<br>daarna op (OK) om te bevestigen.<br>ITCS: YES, no<br>Het 'Intelligent Temperature Control System' schakelt<br>uw verwarming (maximaal 2 uur) van tevoren in om op<br>het geprogrammeerde tijdstip in uw weekprogramma de<br>gewenste temperatuur te realiseren.<br>Deze automatische regeling werkt als volgt:<br>Wanneer u de thermostaat voor de eerste keer<br>inschakelt, meet het de tijd die het kost om de<br>ingestelde temperatuur te reeiken. De thermostaat<br>meet bij elke programmawijziging opnieuw deze tijd om<br>te compenseren voor externe invloeden en<br>temperatuurveranderingen. U kunt hiermee dus uw<br>thermostaat programmeren zonder rekening te houden<br>met de vereiste opwarmtijd omdat de thermostaat daar<br>zelf automatisch rekening mee houdt.<br>CIr ALL: Fabrieksinstellingen herstellen<br>Houd de knop (OK) tien tellen lang ingedrukt om alle<br>temperatuuristellingen en gebruikersparameters in<br>deze menu's terug te zetten op de fabrieksinstellingen.<br>Ook alle gebruikersprogramma's worden hierbij gewist.<br>Let op:<br>Zorg dat u alle benodigdheden bij de hand heeft om de<br>thermostaat opnieuw in te stellen voordat u deze functie<br>gebruikt.                                                                                                    |     |
| 05<br>06<br>07<br>08<br>09 | verwarmingselement dat door de thermostaat wordt<br>geregeld.<br>OutC , AMbC , FIrC: Externe sensor kalibreren<br>Voer dezelfde kalibratieprocedure uit als voor<br>parameter<br>"04 AirC" hierboven.<br>HG: Temperatuurinstelling vorstbeveiliging<br><u>Standaardwaarde 10 °C.</u><br>Wijzig met de knoppen (-) en (+) de<br>temperatuurinstelling voor de vorstbeveiliging. Druk<br>daarna op (OK) om te bevestigen.<br>ITCS: YES, no<br>Het 'Intelligent Temperature Control System' schakelt<br>uw verwarming (maximaal 2 uur) van tevoren in om op<br>het geprogrammeerde tijdstip in uw weekprogramma de<br>gewenste temperatuur te realiseren.<br>Deze automatische regeling werkt als volgt:<br>Wanneer u de thermostaat voor de eerste keer<br>inschakelt, meet het de tijd die het kost om de<br>ingestelde temperatuur te bereiken. De thermostaat<br>meet bij elke programmawijziging opnieuw deze tijd om<br>te compenseren voor externe invloeden en<br>temperatuurveranderingen. U kunt hiermee dus uw<br>thermostaat programmeren zonder rekening te houden<br>met de vereiste opwarmtijd omdat de thermostaat daar<br>zelf automatisch rekening mee houdt.<br>Cir ALL: Fabrieksinstellingen herstellen<br>Houd de knop (OK) tien tellen lang ingedrukt om alle<br>temperatuurinstellingen en gebruikersparameters in<br>deze menu's terug te zetten op de fabrieksinstellingen.<br>Ook alle gebruikersprogramma's worden hierbij gewist.<br>Let op:<br>Zorg dat u alle benodigdheden bij de hand heeft om de<br>thermostaat opnieuw in te stellen voordat u deze functie<br>gebruikt.<br>Wordt alleen weergegeven als de BT-DRF-02 is<br>gekoppeld aan een multizone-ontvanger.      |     |
| 05 06 07 07 08 08          | verwarmingselement dat door de thermostaat wordt<br>geregeld.<br>OutC , AMbC , FIrC: Externe sensor kalibreren<br>Voer dezelfde kalibratieprocedure uit als voor<br>parameter<br>"04 AirC hierboven.<br>HG: Temperatuurinstelling vorstbeveiliging<br><u>Standaardwaarde 10 °C.</u><br>Wijzig met de knoppen (-) en (+) de<br>temperatuurinstelling voor de vorstbeveiliging. Druk<br>daarna op (OK) om te bevestigen.<br>ITCS: YES, no<br>Het 'Intelligent Temperature Control System' schakelt<br>uw verwarming (maximaal 2 uur) van tevoren in om op<br>het geprogrammeerde tijdstip in uw weekprogramma de<br>gewenste temperatuur te realiseren.<br>Deze automatische regeling werkt als volgt:<br>Wanneer u de thermostaat voor de eerste keer<br>inschakelt, meet het de tijd die het kost om de<br>ingestelde temperatuur te bereiken. De thermostaat<br>meet bij elke programmawijziging opnieuw deze tijd om<br>te compenseren voor externe invloeden en<br>temperatuurveranderingen. U kunt hiermee dus uw<br>thermostaat programmer zonder rekening te houden<br>met de vereiste opwarmtijd omdat de thermostaat daar<br>zelf automatisch rekening mee houdt.<br>CIr ALL: Fabrieksinstellingen herstellen<br>Houd de knop (OK) tien tellen lang ingedrukt om alle<br>temperatuurinstellingen en gebruikersparameters in<br>deze menu's terug te zetten op de fabrieksinstellingen.<br>Ook alle gebruikersprogramma's worden hierbij gewist.<br>Let op:<br>Zorg dat u alle benodigdheden bij de hand heeft om de<br>thermostaat opnieuw in te stellen voordat u deze functie<br>gebruikt.<br>Wordt alleen weergegeven als de BT-DRF-02 is<br>gekoppeld aan een multizone-ontvanger.<br>CHAn |     |
| 05<br>06<br>07<br>08<br>09 | <ul> <li>verwarmingselement dat door de thermostaat wordt geregeld.</li> <li>OutC, AMbC, FIrC: Externe sensor kalibreren Voer dezelfde kalibratieprocedure uit als voor parameter</li> <li>"04 AirC hierboven.</li> <li>HG: Temperatuurinstelling vorstbeveiliging Standaardwaarde 10 °C.</li> <li>Wijzig met de knoppen (-) en (+) de temperatuurinstelling voor de vorstbeveiliging. Druk daarna op (OK) om te bevestigen.</li> <li>ITCS: YES, no</li> <li>Het 'Intelligent Temperature Control System' schakelt uw verwarming (maximaal 2 uur) van tevoren in om op het geprogrammeerde tijdstip in uw weekprogramma de gewenste temperatuur te realiseren.</li> <li>Deze automatische regeling werkt als volgt:</li> <li>Wanneer u de thermostaat voor de eerste keer inschakelt, meet het de tijd die het kost om de ingestelde temperatur te bereiken. De thermostaat meet bij elke programmeer zonder rekening te houden met de vereiste opwarmtijd omdat de thermostaat daar zelf automatisch rekening mee houdt.</li> <li>CIT ALL: Fabrieksinstellingen nerstellen</li> <li>Houd de knop (OK) tien tellen lang ingedrukt om alle temperatuurinstellingen en gebruikersparameters in deze menu's terug te zetten op de fabrieksinstellingen. Ook alle gebruikersprogramma's worden hierbij gewist.</li> <li>Let op:</li> <li>Zorg dat u alle benodigdheden bij de hand heeft om de thermostaat opnieuw in te stellen voordat u deze functie gebruikt.</li> <li>Wordt alleen weergegeven als de BT-DRF-02 is gekoppeld aan een multizone-ontvanger.</li> <li>CHAn—</li> <li>-: nummer van de gekoppelde zone</li> </ul>                                                                         |     |

7. Storingen verhelpen

| De thermostaat werkt hiet                                  |                                                                                                    |  |  |  |  |  |  |  |
|------------------------------------------------------------|----------------------------------------------------------------------------------------------------|--|--|--|--|--|--|--|
| Batterijen-<br>probleem                                    | <ul> <li>- Is de beschermsticker van de batterijen<br/>verwijderd?</li> <li>- Zijn ze in de juiste richting geplaatst?</li> <li>- Wat is de toestand van de batterijen?</li> </ul>                                                                                                    |  |  |  |  |  |  |  |
| De LED van de thermostaat knippert rood                    |                                                                                                    |  |  |  |  |  |  |  |
| Sensor-<br>probleem                                        | I logo knippert (ruimtesensor)<br>- Vraag uw installateur of verkoper.<br>I logo knippert (vloersensor)<br>- Is de sensor correct aangesloten?<br>- Maak de sensor los en meet zijn weerstand<br>(deze waarde moet circa 10 kOhm zijn)                                                                                                    |  |  |  |  |  |  |  |
| Batterijen<br>bijna leeg                                   | <ul> <li>logo knippert (batterijen)</li> <li>Vervang de batterijen.</li> </ul>                                                                                                    |  |  |  |  |  |  |  |
| De thermostaat werkt wel, maar de verwarming doet het niet |                                                                                                    |  |  |  |  |  |  |  |
| Uitgang                                                    | Controleer bij de ontvanger:<br>- de ontvangst van het RF-signaal.<br>- de aansluitingen.<br>- de stroomvoorziening van het<br>verwarmingselement.<br>- Vraag uw installateur.                                                                                                    |  |  |  |  |  |  |  |
| RF-<br>communic<br>atie                                    | <ul> <li>Controleer de volgende punten:</li> <li>Houd minimaal 50 cm afstand tussen de<br/>ontvanger en andere elektrische of draadloze<br/>systemen (gsm, wifi)</li> <li>Monteer de ontvanger niet op metalen delen<br/>of te dicht bij leidingen (koper)</li> </ul>                                                                                                    |  |  |  |  |  |  |  |
| De thermos                                                 | staat werkt wel maar de temperatuur in de kamer                                                                                                    |  |  |  |  |  |  |  |
| Program<br>ma                                              | bereikt de ingestelde temperatuur niet.           - Controleer de klok.           - Is het verschil tussen de Comfort- & Verlaagd-<br>temperaturen te groot?           gram         - Is de programmastap te kort?           - Gebruikt uw installatie een energiebesparing,<br>controleer dan diens werking.           - Vraag uw installateur om de regelparameters<br>voor uw verwarmingssysteem in te stellen. |  |  |  |  |  |  |  |

## 8. Geavanceerde parametermenu's voor de

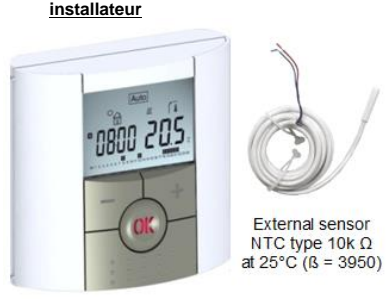

Toegang tot de menu's bij de "BT-DPRF-02"

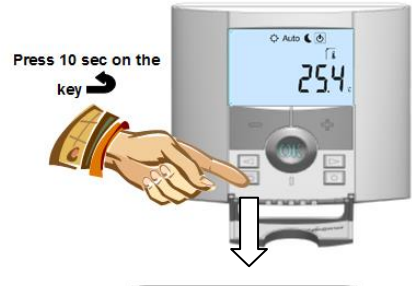

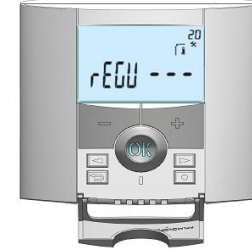

Om het menu te openen, drukt u 10 tellen op de Escape-knop ( ) waarna het volgende scherm met de eerste parameter verschijnt:

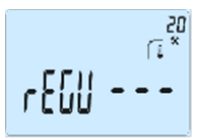

- Ga na het openen van het menu naar de gewenste parameter met de knoppen ( <) en ( >).

- Wijzig de instelling met de knoppen (+) en (-) en bevestig de wijziging door op (OK) te drukken.

- Sluit het parametermenu af door de parameter "End" te selecteren en op (OK) te drukken.

| centrale, wordt het een afstandsbediening.                                                                                                    | 06 HG: Temperatuurinstelling vorstheveiliging                                                                                                    |                                                                                                    | Pa    | rameters                             | Geavanceerde installateurmenu's                                                                                                    |                                                           |                                                                                                    |
|----------------------------------------------------------------------------------------------------|----------------------------------------------------------------------------------------------------|----------------------------------------------------------------------------------------------------|-------|--------------------------------------|----------------------------------------------------------------------------------------------------|-----------------------------------------------------------|----------------------------------------------------------------------------------------------------|
| Alles loopt dan via de centrale en u ziet de informatie die door<br>de centrale of door de ontvanger wordt verstuurd en u regelt                                                                                                    | Standaardwaarde 10 °C.         Wijzig met de knoppen (-) en (+) de         temperatuurinstelling voor de vorstbeveiliging. Druk         daarna op (OK) om te bevestigen.                                                                                                    |                                                                                                    | nr.   | naam                                 | Beschrijving van de parameter                                                                                                    | Fabriekswaarde                                            | Andere waarden                                                                                                    |
| ook de temperatuurinstelling via de centrale.                                                                                                    |                                                                                                    |                                                                                                    |       |                                      |                                                                                                    |                                                           | "amb"                                                                                                    |
| Afbeelding van de thermostaat in combinatie met een<br>draadloze centrale.                                                                                                    | 07 ITCS: YES, no<br>Het 'Intelligent Temperat<br>uw verwarming (maxima<br>het geprogrammeerde tij<br>gewenste temperatuur te<br>Deze automatische rege<br>Wanneer u de thermosta<br>inschakelt, meet het de t<br>ingestelde temperatuur t<br>meet bij elke programma<br>te compenseren voor ext | ure Control System' schakelt<br>al 2 uur) van tevoren in om op<br>dstip in uw weekprogramma de<br>e realiseren.<br>ling werkt als volgt:<br>lat voor de eerste keer<br>ijd die het kost om de<br>e bereiken. De thermostaat<br>wijziging opnieuw deze tijd om<br>terne invloerden en | 20    | REGU                                 | Keuze van de te gebruiken sensor voor de regeling.                                                                                                    | <b>"AIR"</b><br>Interne ruimtesensor                      | De volgende opties<br>gelden alleen voor<br>ontvanger<br><b>"FLR"</b><br>Vloersensor-regeling<br><b>"FLL"</b><br>Ruimteregeling met<br>vloerlimiet<br>(zie parameters 25&26) |
| onderdelen van de installatie met dezelfde tijd werken.                                                                                                    | termostaat programmeren zonder rekening te houden                                                                                                    |                                                                                                    | 21    | Cld                                  | Gebruik deze option als u de zone in koel-<br>modus wilt laten werken                                                                                                  | <b>"yes"</b><br>Functie ingeschakeld                      | <b>"no"</b><br>Functie uitgeschakeld                                                                                                    |
| 4. <u>Speciale functies</u>                                                                                                    | met de vereiste opwarmtijd omdat de thermostaat daar<br>zelf automatisch rekening mee houdt.                                                                                                    |                                                                                                    | 22    | AirS                                 | Bekijk de meetwaarden van de interne sensor.                                                                                                    | ""                                                        |                                                                                                    |
| <b>4.1. Vergrendeling bedieningsknoppen</b> <sup>0</sup> -π<br>Gebruik deze functie als u wijziging van de instellingen wilt                                                                                                    | 08 CIr ALL: Fabrieksinstellingen herstellen<br>Houd de knop (OK) tien tellen lang ingedrukt om alle<br>temperatuurinstellingen en gebruikersparameters in<br>deze menu's terug te zetten op de fabrieksinstellingen.                                                                            |                                                                                                    | 23    | AmbS                                 | Bekijk de meetwaarden van de externe (ruimte)sensor.                                                                                                    | <br>""<br>                                                |                                                                                                    |
| voorkomen (in een kinderkamer, openbare ruimte)                                                                                                    |                                                                                                    |                                                                                                    | 24    | RecS                                 | Bekijk de meetwaarden van de vloersensor<br>die op de ontvanger is aangesloten.                                                                                        | " "<br>                                                   |                                                                                                    |
| - Om de vergrendeling te activeren, moet u tegelijk de Escape-<br>knop (                                                                                                    | Let op:<br>Zorg dat u alle benodigd<br>thermostaat opnieuw in t                                                                                                    | 25                                                                                                    | FL.Lo | Onderlimiet van de vloertemperatuur. | <b>"no"</b><br>De onderlimiet wordt<br>niet gebruikt.                                                                                                    | Van 5 °C tot <b>"FL.Hi"</b>                               |                                                                                                    |
| Doe hetzelfde om de bedieningsknoppen weer te<br>ontgrendelen.                                                                                                    | gebruikt.         09       Wordt alleen weergegeven als de BT-DRF-02 is gekoppeld aan een multizone-ontvanger.         CHAn                                                                                                    |                                                                                                    | 26    | FL.Hi                                | Bovenlimiet van de vloertemperatuur.                                                                                                    | <b>"no"</b><br>De bovenlimiet wordt<br>niet gebruikt.     | Van <b>"FL.Lo"</b> tot 40 °C                                                                                                    |
| 4.2. Detectie open raam<br>Detectievoorwaarden voor een open raam:<br>De thermostaat detecteert een "open raam" als de<br>weergegeven temperatuur (van de interne of externe sensor)                                                                                                    |                                                                                                    |                                                                                                    | 27    | reg                                  | Keuze van het type regeling.                                                                                                    | <b>"bp"</b><br>Proportionele band<br>(PWM)                | <b>"hys"</b><br>Hysterese (aan/uit)                                                                                                    |
| binnen vijf minuten 3 °C of meer daalt.<br>In dat geval onderbreekt de thermostaat 15 minuten lang de<br>warmtevraag.<br>De detectiefunctie blijft ook tijdens die 15 minuten actief, zodat                                                                                                    |                                                                                                    |                                                                                                    | 28    | Bp1                                  | Betonsoort.                                                                                                    | <b>"uf1"</b><br>Dun vloeibeton met een<br>dikte<br>< 6 cm | "uf2"<br>Traditioneel beton met<br>een dikte<br>> 6 cm                                                                                                    |
| de onderbreking langer kan duren als de temperatuur blijft<br>dalen.<br>Bij activering van deze functie begint de temperatuurweergave<br>te knipperen.                                                                                                    |                                                                                                    |                                                                                                    | 29    | Вр2                                  | Type vloerbedekking.                                                                                                    | <b>"FI1"</b><br>Tegels                                    | <b>"FI2"</b><br>Houten parketvloer (al<br>dan niet zwevend)                                                                                                    |
| <u>Herstel van normaal bedrijf:</u><br>De thermostaat schakelt na afloop van de<br>onderbrekingsperiode automatisch weer over op normaal<br>bedrijf.<br>U kunt de functie ook zelf opheffen door op <b>(OK)</b> te drukken                                                                                                    | Omgeving:<br>Gebruikstemperatuur:<br>Transport- en<br>opslagtemperatuur:<br>Elektrische isolatie                                                                                                    | 0 °C tot 40 °C<br>-10 °C tot +50 °C<br>IP30                                                                                                    | 30    | wir                                  | Sensordraadfunctie voor toepassingen in<br>Frankrijk:<br>Gebruik deze optie als uw installatie over een<br>sensordraad beschikt in combinatie met<br>energiebesparing. | <b>"yes"</b><br>Functie ingeschakeld                      | " <b>no"</b><br>Functie uitgeschakeld                                                                                                    |
| tijdens de onderbrekingsperiode.<br>Dan houdt de temperatuurweergave op met knipperen en is de                                                                                                    | Installatiecategorie                                                                                                    | Klasse II<br>2                                                                                                    | 31    | min                                  | Minimale instelwaarde.                                                                                                    | "5,0 °C"                                                  | "15,0 °C"                                                                                                    |
| detectiefunctie beëindigd.<br>Uitzonderingen:                                                                                                    | Nauwkeurigheid temp.                                                                                                    | 0,1 °C                                                                                                    | 32    | max                                  | Maximale instelwaarde.                                                                                                    | "20,0 °C"                                                 | "37,0 °C"                                                                                                    |
| - Deze functie werkt niet als de thermostaat wordt gebruik voor<br>een vloerregeling                                                                                                    | Instelbereik temperatuur<br>Comfort, Verlaagd                                                                                                    | 5 °C tot 37 °C in stappen<br>van 0,5 °C                                                                                                    | 33    | Win                                  | Automatische detectie open ramen.<br>(zie handleiding voor uitleg)                                                                                                    | <b>"yes"</b><br>Functie ingeschakeld                      | " <b>no</b> "<br>Functie uitgeschakeld                                                                                                    |
| <ul> <li>Deze functie werkt niet als de thermostaat is uitgeschakeld of<br/>op vorstbeveiliging is ingesteld</li> </ul>                                                                                                    | Vakantie (vorstbeveiliging)<br>Timer                                                                                                    | 10,0 °C (instelbaar)<br>5 °C tot 37 °C                                                                                                    | 34    | Clr EEp                              | Alle parameters worden teruggezet naar de fabriekswaarde.                                                                                                    | Houd de <b>(OK)</b> -knop enke                            | ele tellen lang ingedrukt.                                                                                                    |
| <ul> <li>Wanneer de temperatuur lager is dan 10 °C zal de<br/>thermostaat 10 °C als streeftemperatuur aanhouden tijdens de<br/>onderbreking</li> </ul>                                                                                                    | Regelkarakteristiek                                                                                                    | Proportionele band (PWM<br>2°C/10min)                                                                                                    | 35    | End                                  | Sluit het installateurmenu af                                                                                                    | Druk op (OK) om af te sluit                               | en.                                                                                                    |
| <ul> <li>4.3. Informatie Deze functie toont u door enkele keren drukken op de Escape-knop ( →). alle meettemperaturen van de sensoren die op de thermostaat of de ontvanger zijn aangesloten (ruimte, omgevingstemperatuur of vloersensor) Deze "bladerfunctie" werkt alleen in het hoofdmenu. Uziet achtereenvolgens: <ul> <li>De ingestelde streeftemperatuur.</li> </ul></li></ul> | Stroomvoorziening<br>Levensduur<br>Sensorelementen:<br>Intern & extern (optie)<br>Radiofrequentie<br>Softwareversie<br>Compatibele ontvangers<br>CE-richtlijnen                                                                                                    | or nysterese 0,5 °C       2x AAA LR03 1,5V alkaline       ~2 jaar       NTC 10kΩ bij 25°C       868 MHz, <10mW.                                                                                                    |       |                                      |                                                                                                    |                                                           |                                                                                                    |
| - De omgevingstemperatuur (i.c.m. een externe sensor)                                                                                                    | Europese Richtlijnen.                                                                                                    | RoHS 2011/65/EU                                                                                                    |       |                                      |                                                                                                    |                                                           |                                                                                                    |

- De vloertemperatuur (alleen met ontvanger)

PPLIMW15186Aa